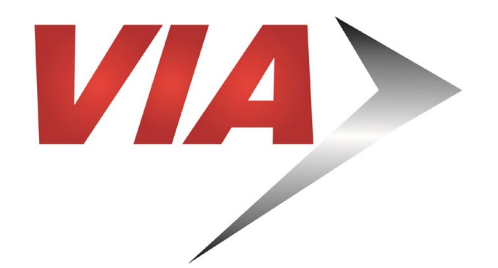

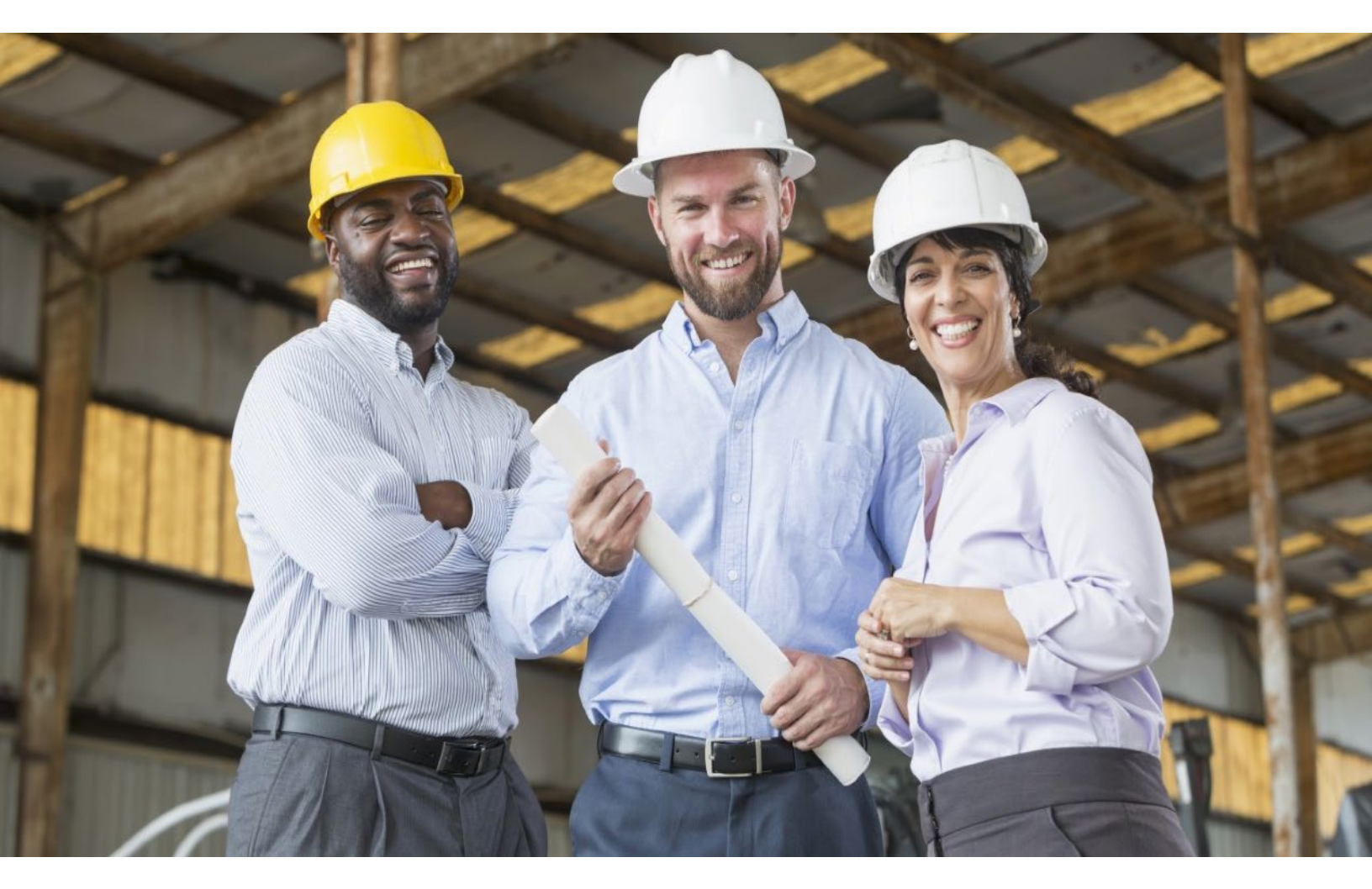

# How to Register with VIA Metropolitan Transit

Diversity Compliance Reporting System (DCRS)

Updated Aug 2021

## How to Register with VIA Metropolitan Transit

VIA Metropolitan Transit (VIA) uses a web-based software system (provided by B2Gnow) for advertising and posting solicitations. Registered vendors can download Invitation for Bids (IFB), Request for Proposals (RFP), vendor lists, and other related documents. Vendors can also download a list of certified and non-certified vendors registered with VIA. Registration is a two-step process if you do not have an account with B2Gnow. You will first need to create an account with B2Gnow, and then complete the VIA Vendor Application.

#### **QUESTIONS?**

For assistance with registration please contact the following staff:

Sabrena R. Calderon Document Management Administrator (210) 362-2417 | <u>sabrena.calderon@viainfo.net</u>

Richard Martinez Business Community Outreach Specialist (210) 362-2395 | <u>richard.martinez@viainfo.net</u>

## **Register with B2Gnow**

Do you have a B2Gnow Login?

Many agencies across the country use B2Gnow, including Bexar County, City of San Antonio and Brooks City Base. **NOTE:** If you have never created an account with B2Gnow begin with **STEP 1**. If you already have an account with the system and need to register with VIA, skip to page 3 and begin with **STEP 2**.

#### STEP 1:

- 1. Go to the following web address: <u>https://VIA.diversitycompliance.com</u>
- 2. Select Vendor Registration on the first column.

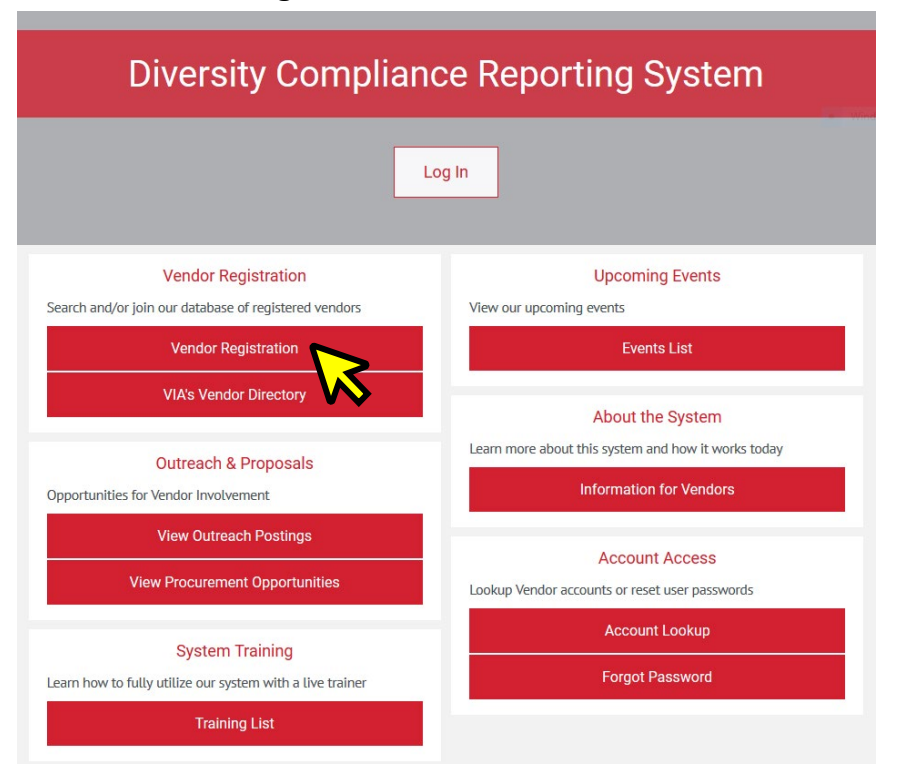

3. Under "Start a NEW VIA Vendor Registration" select Create Account.

#### Register as a VIA Vendor

Thank you for your interest in doing business with VIA Metropolitan Transit (VIA)! You are about to complete the online vendor registration process with VIA. By using our Contract Compliance Reporting System, the process is quick and easy.

The first step to registering with VIA is creating an account, upon creating your account you will automatically be logged into the system and directed to complete our vendor application.

Benefits of completing our vendor application and registering as a vendor with VIA include, the ability to receive notifications of upcoming procurement opportunities, along with the ability to view procurement opportunities on a regular basis.

The vendor information captured will allow VIA to report the amount of subcontracting activity with all firms that offer the commodities and services used by VIA.

If your firm has an existing account or if you are unsure if you have an existing account in the system, please select one of the applicable options below, follow the system steps to create an account, obtain your account information and login to your account to complete the vendor application.

#### Start a NEW VIA Vendor Registration

ssword

Your firm does not have an account, is not currently registered, and you want to create an account to start the registration process.
Create Account

You can't remember your usernam

#### 4. Complete sections one through four, then select Next.

|                                                                                                    | Create an Account                                                                                   |                                  |                        |
|----------------------------------------------------------------------------------------------------|----------------------------------------------------------------------------------------------------|----------------------------------|------------------------|
| The registration process with VIA involves 2 step                                                               | 52                                                                                                  |                                  |                        |
| <ul> <li>Step 1: Create an account in our system</li> <li>Step 2: Login to your account and election</li> </ul> | l.<br>opically submit a Vendor Application.                                                         |                                  |                        |
| Please fill in the information below. It only takes                                                             | a few minutes to create an account. You will then automatically be logged into your new accou       | unt. Once logged in, complete    |                        |
| the Vendor Application.                                                                                         | ice from VIA regarding this system, an account may have been pre-configured for you. <b>If you</b>  | are unsure please look up        |                        |
| your firm to see if an account already exists.                                                                  | You can also check with <u>Customer Service</u> before proceeding to check for an existing account. | are ansure preuse <u>rook up</u> |                        |
| If you have questions about this account set up p                                                               | process or need more information, please contact <u>Customer Service</u> .                          |                                  |                        |
| Section 1: Business Lookun                                                                                      |                                                                                                    |                                  |                        |
| Section 1. Business Lookup                                                                                      |                                                                                                    |                                  |                        |
| TAX ID NUMBER *                                                                                                 | Enter your firm's Tax ID Number and click <b>Lookup</b> to check if an account already exists.      |                                  |                        |
|                                                                                                    | Lookup                                                                                              |                                  |                        |
|                                                                                                    | (Federal Tax ID, 9 numbers, do not enter dashes or spaces)                                          |                                  |                        |
| Section 2: Business Information                                                                                 |                                                                                                    |                                  |                        |
| BUSINESS NAME *                                                                                                 |                                                                                                    |                                  |                        |
| DBA NAME                                                                                                    |                                                                                                    |                                  |                        |
| COMPANY TYPE *                                                                                                  | None selected                                                                                       |                                  |                        |
| COMPANY ETHNICITY                                                                                               | None celected                                                                                       |                                  |                        |
|                                                                                                    |                                                                                                    |                                  |                        |
| COMPANY GENDER                                                                                                  | None selected 🗡                                                                                     |                                  |                        |
| Section 3: Business Contact Info                                                                                | mation                                                                                              |                                  |                        |
| MAIN COMPANY EMAIL *                                                                                            |                                                                                                    |                                  |                        |
| MAIN PHONE *                                                                                                    |                                                                                                    |                                  |                        |
| MAIN FAX                                                                                                    |                                                                                                    |                                  |                        |
| COMPANY WEBSITE                                                                                                 |                                                                                                    |                                  |                        |
| COMPANY ADDRESS *                                                                                               | Enter a location                                                                                    | Line 1                           |                        |
|                                                                                                    |                                                                                                    | Line 2                           |                        |
|                                                                                                    |                                                                                                    | Line 3                           |                        |
| CITY *                                                                                                    |                                                                                                    |                                  |                        |
| STATE/PROVINCE *                                                                                                | U.S. States/Provinces Canadian Provinces                                                            |                                  |                        |
| ZIP CODE/POSTAL CODE *                                                                                          | U.S. Zip Code Canadian Postal Code                                                                  |                                  |                        |
| COUNTRY *                                                                                                    | United States V                                                                                     |                                  |                        |
|                                                                                                    |                                                                                                    |                                  | ]                      |
| Section 4: Company Contact Pers                                                                                 | on                                                                                                  |                                  |                        |
| NAME *                                                                                                    | First name Last name                                                                                |                                  |                        |
| TITLE                                                                                                    |                                                                                                    |                                  |                        |
|                                                                                                    | Copy from above                                                                                     | Note: Th                         | e name and email       |
| EMAIL/USERNAME *                                                                                                |                                                                                                    | address li                       | sted in Section 4 will |
| PHONE NUMBER *                                                                                                  | Copy from above Ext.                                                                                | be the                           | contact person for     |
| FAX NUMBER                                                                                                    | Copy from above                                                                                     | outreach,                        | solicitations, and     |
|                                                                                                    |                                                                                                    | contracts                        | sent by VIA. Other     |
| CHOUSE PASSWORD *                                                                                               | Password requirements:                                                                              | points of                        | f contact may be       |
|                                                                                                    | <ul> <li>Must be at least 6 characters long</li> </ul>                                              |                                  | or registration        |
| RETYPE PASSWORD *                                                                                               |                                                                                                    | added after                      | er registration.       |
| TIME ZONE *                                                                                                    | US/Central V                                                                                        |                                  |                        |

- **5.** Review your information and edit if necessary.
- 6. Check the box **I** would like to create an account in this system then select Next.
- 7. You will receive an email from VIA's Office of Diversity & Federal Compliance that you have successfully created an account with B2Gnow. Check junk/spam folder for confirmation email.

## **Register with VIA**

How to complete VIA's Vendor Application

#### STEP 2:

1. On the left-hand side select View then select My Registrations.

| <b>VIA</b>                        | Dashboard               |             |                 |             | Key Actions                                                                                                    |
|-----------------------------------|-------------------------|-------------|-----------------|-------------|----------------------------------------------------------------------------------------------------|
|                                   | Displaying r            | ecords as   | signed to you   | r company 📉 | Start/Renew Vendor Application                                                                                                    |
| ⇔ ⇒ 😰 🎒                           | Contract                |             |                 |             | Take a Training Class                                                                                                    |
| Home                              | Total                   |             |                 | 16          |                                                                                                    |
| View »                            | Open                    |             |                 | 12          | Alerts                                                                                                    |
| My Alerts                         | Closed                  |             |                 | 4           | No Activated Alerts. View Pending Alerts.                                                                                          |
| My Certifications<br>My Contracts | Contract Audits         | Total       | < 90 days       | > 90 days   |                                                                                                    |
| My Contract Audits                | Total Audits            | 3           | Q               | 3           | Sustan Naus                                                                                                    |
| My Workforce Audits               | Vendor Applications     |             |                 |             | System News                                                                                                    |
| My Concessions                    | Expired/Deactivated     |             |                 | 1           |                                                                                                    |
| My Concession Audits              | Withdrawn               |             |                 | 2           | U Special Features for Vendors                                                                                                    |
| My Utilization Plans              |                         |             |                 |             | Do you have success story to share related to our program?                                                                         |
| My Outreach                       |                         |             |                 |             | Share your testimonial so we can recognize your                                                                                    |
| My Events                         | Certification Cente     | -           |                 |             | accomplishment:                                                                                                    |
| My Registrations                  | Certification Cente     | •           |                 |             | Check out the system Wich List to submit ideas for system                                                                          |
| My Bid Solicitations              | A If your firm holds ad | ive certifi | ations (SBE/MB  | /WRE/DRE    | enhancements, vote on others' suggestions, and join the discussion by                                                              |
| My Messages                       | /HUB/etc) from any orga | nization,   | submit a reques | to add them | adding comments. We welcome your feedback to build a better system.                                                                |
| My Prevailing Wage                | to your account.        |             |                 |             |                                                                                                    |
| Search »                          |                         |             |                 |             | If your firm is certified (SBE, DBE, MBE, WBE, etc.), active<br>records will appear in the "Certification Center" on the left side |

2. Click on the New Vendor Application & Renewal.

#### Vendor Profile: Vendor Applications

| General Public P | ofile Users | Commodity Codes | Contacts | Employees | Certifications | Contracts | Workforce Comp/EEO | Registrations |
|------------------|-------------|-----------------|----------|-----------|----------------|-----------|--------------------|---------------|
| VIA Test         |             |                 |          |           |                |           |                    |               |
| New Vendor A     | oplication  | a & Renewal     |          |           |                |           |                    |               |

 Complete all sections of the Vendor Application including Entity Information, Business Information, Ownership, Certification, Business Standing, Principal Financial Institution, and Referrals. You must provide information for sections with a red asterisk (\*). 4. Click on Add Commodity Codes, select NAICS: North American Industry Classification System from the drop-down menu, enter your code(s) and select Search. Repeat this action until you have selected all your applicable codes, then select Return to take you back to the application.

| Commodity Codes            |                                                                                                    |
|----------------------------|----------------------------------------------------------------------------------------------------|
| Assigned Commodity Codes * | Click the Add Commodity Codes button to lookup and add commodity codes to the list that represent the products and/or services provide by the business. |
|                            | Add Commodity Codes                                                                                                    |
|                            | No Codes Assigned                                                                                                    |
|                            | $\mathbf{N}$                                                                                                    |

**NOTE:** If you do not know your NAICS code(s), you can select **Browse Codes** to view the code descriptions.

|                                                                                                    | les: Search                                                                                                    |                                                                                                    | Help & Tools ≯                                                                                                    |
|----------------------------------------------------------------------------------------------------|----------------------------------------------------------------------------------------------------|----------------------------------------------------------------------------------------------------|----------------------------------------------------------------------------------------------------|
| for codes by co                                                                                     | ode number or keywor                                                                                                    | rd. Click Browse Cod                                                                                                    | les to browse through the entire code list. If multiple code lists are available, you can change the selected list in the drop down list under the search box.                                                                                                    |
|                                                                                                    |                                                                                                    |                                                                                                    |                                                                                                    |
|                                                                                                    | S                                                                                                    | earo                                                                                                    | Browse Corps Return                                                                                                    |
| S: North Ame                                                                                        | rican Industry Class                                                                                                    | ificati 🔥 tem 🖂                                                                                                    |                                                                                                    |
|                                                                                                    |                                                                                                    | VV                                                                                                    | · · · · · · · · · · · · · · · · · · ·                                                                                                    |
| modity Coc                                                                                          | les: Search                                                                                                    |                                                                                                    | Help & Tools 🔌                                                                                                    |
|                                                                                                    |                                                                                                    |                                                                                                    |                                                                                                    |
| iy Add link to s<br>he search box.                                                                  | elect a code. You can<br>When finished, click <b>F</b>                                                                                                    | also search again, so<br><b>Return</b> to return to the                                                                                                    | ort the list, or click Browse Codes to browse through the entire code list. If multiple code lists are available, you can change the selected list in the drop down list<br>record.                                                                                                    |
|                                                                                                    |                                                                                                    |                                                                                                    |                                                                                                    |
| 10                                                                                                  | S                                                                                                    | earch                                                                                                    | Browse Codes Return                                                                                                    |
| S: North Ame                                                                                        | rican Industry Class                                                                                                    | ification System 🗸                                                                                                    |                                                                                                    |
|                                                                                                    |                                                                                                    |                                                                                                    | 1 - 20 of 20 records displayed - Dage 1 - V -> Next Page                                                                                                    |
|                                                                                                    |                                                                                                    |                                                                                                    | 1 - 20 of 39 fectors displayed - Page 1 - Mexi Page                                                                                                    |
| t click column tit                                                                                  |                                                                                                    |                                                                                                    |                                                                                                    |
| t, click column tit<br>Actions                                                                      | le.<br>Code Type                                                                                                    | Code                                                                                                    | Code Description                                                                                                    |
| c, click column tit<br>Actions<br>Add                                                               | le.<br>Code Type<br>NAICS                                                                                                    | <u>Code</u><br>237310                                                                                                    | Code Description Abutment construction (More) [Size standard: \$36,500,000 annual revenues]                                                                                                    |
| t, click column tit<br>Actions<br>Add<br>Add                                                        | le.<br>Code Type<br>NAICS<br>NAICS                                                                                                    | Code<br>237310<br>237310                                                                                                    | Code Description Abutment construction (More) [Size standard: \$36,500,000 annual revenues] Airport runway construction (More) [Size standard: \$36,500,000 annual revenues]                                                                                                    |
| t, click column tit<br>Actions<br>Add<br>Add<br>Add                                                 | le.<br>Code Type<br>NAICS<br>NAICS<br>NAICS                                                                                                    | Code<br>237310<br>237310<br>237310<br>237310                                                                                                    | Code Description Abutment construction (More) [Size standard: \$36,500,000 annual revenues] Airport runway construction (More) [Size standard: \$36,500,000 annual revenues] Airport runway line painting (e.g., striping) (More) [Size standard: \$36,500,000 annual revenues]                                                                                                    |
| t, click column tit<br>Actions<br>Add<br>Add<br>Add<br>Add<br>Add                                   | le.<br>Code Type<br>NAICS<br>NAICS<br>NAICS<br>NAICS                                                                                                    | Code<br>237310<br>237310<br>237310<br>237310<br>237310                                                                                                    | Code Description           Abutment construction (More) [Size standard: \$36,500,000 annual revenues]         Airport runway construction (More) [Size standard: \$36,500,000 annual revenues]           Airport runway line paining (e.g., striping) (More) [Size standard: \$36,500,000 annual revenues]         Asphat paving (i.e., lighway, road, street, public sidewaik) (More) [Size standard: \$36,500,000 annual revenues]                                                                                                    |
| Actions<br>Add<br>Add<br>Add<br>Add<br>Add<br>Add<br>Add<br>Add                                     | le.<br>Code Type<br>NAICS<br>NAICS<br>NAICS<br>NAICS<br>NAICS                                                                                                    | Code<br>237310<br>237310<br>237310<br>237310<br>237310<br>237310                                                                                                    | Code Description Abutment construction (More) [Size standard: \$36,500,000 annual revenues] Airport runway une painting (e.g., striping) (More) [Size standard: \$36,500,000 annual revenues] Airport runway line painting (e.g., striping) (More) [Size standard: \$36,500,000 annual revenues] Saphait paving (i.e., highway, road, street, public sidewalk) (More) [Size standard: \$36,500,000 annual revenues] Bridge approach construction (More) [Size standard: \$36,500,000 annual revenues]                                                                                                    |
| , dick column tit<br>Actions<br>Add<br>Add<br>Add<br>Add<br>Add<br>Add<br>Add<br>Add                | Ie.<br>Code Type<br>NAICS<br>NAICS<br>NAICS<br>NAICS<br>NAICS<br>NAICS                                                                                                    | Code<br>237310<br>237310<br>237310<br>237310<br>237310<br>237310<br>237310                                                                                                    | Code Description           Abutment construction (More) [Size standard: \$36,500,000 annual revenues]           Airport runway ince painting (e.g., strippi) (More) [Size standard: \$36,500,000 annual revenues]           Airport runway ince painting (e.g., strippi) (More) [Size standard: \$36,500,000 annual revenues]           Asphalt paving (i.e., highway, road, street, public sidewalk) (More) [Size standard: \$36,500,000 annual revenues]           Bridge approach construction (More) [Size standard: \$36,500,000 annual revenues]           Bridge construction (More) [Size standard: \$36,500,000 annual revenues]                                                                                                    |
| t, dick column tit<br>Actions<br>Add<br>Add<br>Add<br>Add<br>Add<br>Add<br>Add<br>Add<br>Add<br>Ad  | le.<br>Code Type<br>NAICS<br>NAICS<br>NAICS<br>NAICS<br>NAICS<br>NAICS<br>NAICS                                                                                                    | Code<br>237310<br>237310<br>237310<br>237310<br>237310<br>237310<br>237310<br>237310                                                                                                    | Code Description           Abutment construction (More) [Size standard: \$36,500,000 annual revenues]         Airport runway construction (More) [Size standard: \$36,500,000 annual revenues]           Airport runway line painting (e.g., striping) (More) [Size standard: \$36,500,000 annual revenues]         Asphat paving (i.e., highway, road, street, public sidewaik) (More) [Size standard: \$36,500,000 annual revenues]           Bridge approach construction (More) [Size standard: \$36,500,000 annual revenues]         Bridge construction (More) [Size standard: \$36,500,000 annual revenues]           Bridge construction (More) [Size standard: \$36,500,000 annual revenues]         Bridge decking construction (More) [Size standard: \$36,500,000 annual revenues]                                                                                                    |
| t, dick column tit<br>Actions<br>Add<br>Add<br>Add<br>Add<br>Add<br>Add<br>Add<br>Add<br>Add<br>Ad  | Ie.<br>NAICS<br>NAICS<br>NAICS<br>NAICS<br>NAICS<br>NAICS<br>NAICS<br>NAICS                                                                                                    | Code<br>237310<br>237310<br>237310<br>237310<br>237310<br>237310<br>237310<br>237310                                                                                                    | Code Description           Abutment construction (More) [Size standard: \$36,500,000 annual revenues]           Airport runway construction (More) [Size standard: \$36,500,000 annual revenues]           Airport runway line painting (e.g., striping) (More) [Size standard: \$36,500,000 annual revenues]           Asphat pawning (e.e., highway, road, street, public sidewalk) (More) [Size standard: \$36,500,000 annual revenues]           Bridge approach construction (More) [Size standard: \$36,500,000 annual revenues]           Bridge construction (More) [Size standard: \$36,500,000 annual revenues]           Bridge construction (More) [Size standard: \$36,500,000 annual revenues]           Causeway construction (More) [Size standard: \$36,500,000 annual revenues]           Causeway construction (More) [Size standard: \$36,500,000 annual revenues]                                                                                                    |
| t, dick column tit<br>Actions<br>Add<br>Add<br>Add<br>Add<br>Add<br>Add<br>Add<br>Add<br>Add<br>Ad  | Ie.<br>Code Type<br>NAICS<br>NAICS<br>NAICS<br>NAICS<br>NAICS<br>NAICS<br>NAICS<br>NAICS                                                                                                    | Code<br>237310<br>237310<br>237310<br>237310<br>237310<br>237310<br>237310<br>237310<br>237310<br>237310                                                                                                    | Code Description           Abutment construction (More) [Size standard: \$36,500,000 annual revenues]           Airport runway ine painting (e.g., strippi) (More) [Size standard: \$36,500,000 annual revenues]           Airport runway ine painting (e.g., strippi) (More) [Size standard: \$36,500,000 annual revenues]           Asphalt paving (i.e., highway, road, street, public sidewalk) (More) [Size standard: \$36,500,000 annual revenues]           Bridge approach construction (More) [Size standard: \$36,500,000 annual revenues]           Bridge dexing construction (More) [Size standard: \$36,500,000 annual revenues]           Bridge dexing construction (More) [Size standard: \$36,500,000 annual revenues]           Causeway construction (More) [Size standard: \$36,500,000 annual revenues]           Causeway construction (More) [Size standard: \$36,500,000 annual revenues]           Causeway construction (More) [Size standard: \$36,500,000 annual revenues]           Causeway construction (More) [Size standard: \$36,500,000 annual revenues]           Concrete paving (Le., highway, road, street, public sidewalk) (More) [Size standard: \$36,500,000 annual revenues]                                                                                                    |
| t, dick column tit<br>Actions<br>Add<br>Add<br>Add<br>Add<br>Add<br>Add<br>Add<br>Add<br>Add<br>Ad  | Ie.<br>Code Type<br>NAICS<br>NAICS<br>NAICS<br>NAICS<br>NAICS<br>NAICS<br>NAICS<br>NAICS<br>NAICS<br>NAICS                                                                                                    | Code<br>237310<br>237310<br>237310<br>237310<br>237310<br>237310<br>237310<br>237310<br>237310<br>237310<br>237310                                                                                                    | Code Description           Abutment construction (More) [Size standard: \$36,500,000 annual revenues]         Airport runway construction (More) [Size standard: \$36,500,000 annual revenues]           Airport runway line painting (e.g., striping) (More) [Size standard: \$36,500,000 annual revenues]         Asphati paving (i.e., lightway, road, street, public sidewalk) (More) [Size standard: \$36,500,000 annual revenues]           Bridge approach construction (More) [Size standard: \$36,500,000 annual revenues]         Bridge approach construction (More) [Size standard: \$36,500,000 annual revenues]           Bridge construction (More) [Size standard: \$36,500,000 annual revenues]         Bridge decking construction (More) [Size standard: \$36,500,000 annual revenues]           Concrete paving (i.e., lightway, road, street, public sidewalk) (More) [Size standard: \$36,500,000 annual revenues]         Construction (More) [Size standard: \$36,500,000 annual revenues]           Concrete paving (i.e., hightway, road, street, and bridge (More) [Size standard: \$36,500,000 annual revenues]         Construction (More) [Size standard: \$36,500,000 annual revenues]           Construction (More) [Size standard: \$36,500,000 annual revenues]         Construction (More) [Size standard: \$36,500,000 annual revenues]                                                                                                    |
| t, click column tit<br>Actions<br>Add<br>Add<br>Add<br>Add<br>Add<br>Add<br>Add<br>Add<br>Add<br>Ad | Ie.<br>Code Type<br>NAICS<br>NAICS<br>NAICS<br>NAICS<br>NAICS<br>NAICS<br>NAICS<br>NAICS<br>NAICS<br>NAICS<br>NAICS<br>NAICS                                                                                                    | Code<br>237310<br>237310<br>237310<br>237310<br>237310<br>237310<br>237310<br>237310<br>237310<br>237310<br>237310<br>237310                                                                                                    | Code Description           Abutment construction (More) [Size standard: \$36,500,000 annual revenues]         Airport runway construction (More) [Size standard: \$36,500,000 annual revenues]           Airport runway line painting (e.a.g. striping) (More) [Size standard: \$36,500,000 annual revenues]         Airport runway line painting (e.a.g. striping) (More) [Size standard: \$36,500,000 annual revenues]           Asphalt pawning (i.e. highway, road, street, public sidewalk (More) [Size standard: \$36,500,000 annual revenues]         Bridge construction (More) [Size standard: \$36,500,000 annual revenues]           Bridge construction (More) [Size standard: \$36,500,000 annual revenues]         Causeway construction (More) [Size standard: \$36,500,000 annual revenues]           Concrete paving (i.e., highway, road, street, public sidewalk) (More) [Size standard: \$36,500,000 annual revenues]         Concrete paving (i.e., highway, road, street, public sidewalk) (More) [Size standard: \$36,500,000 annual revenues]           Concrete paving (i.e., highway, road, street and bridge (More) [Size standard: \$36,500,000 annual revenues]         Concrete paving i.e., highway, road, street and bridge (More) [Size standard: \$36,500,000 annual revenues]           Construction management, highway, road, street and bridge (More) [Size standard: \$36,500,000 annual revenues]         Culverts, highway, road at street, construction (More) [Size standard: \$36,500,000 annual revenues]                                                                                                    |
| t, click column tit<br>Actions<br>Add<br>Add<br>Add<br>Add<br>Add<br>Add<br>Add<br>Add<br>Add<br>Ad | e.<br>Code Type<br>NAICS<br>NAICS<br>NAICS<br>NAICS<br>NAICS<br>NAICS<br>NAICS<br>NAICS<br>NAICS<br>NAICS<br>NAICS<br>NAICS<br>NAICS                                                                                                    | Code<br>237310<br>237310<br>237310<br>237310<br>237310<br>237310<br>237310<br>237310<br>237310<br>237310<br>237310<br>237310<br>237310<br>237310                                                                                                    | Code Description           Abutment construction (More) [Size standard: \$36,500,000 annual revenues]         Airport runway construction (More) [Size standard: \$36,500,000 annual revenues]           Airport runway ine painting (e.g., stripu) (More) [Size standard: \$36,500,000 annual revenues]         Asphait paving (i.e., highway, road, street, public sidewalk) (More) [Size standard: \$36,500,000 annual revenues]           Bridge approach construction (More) [Size standard: \$36,500,000 annual revenues]         Bridge construction (More) [Size standard: \$36,500,000 annual revenues]           Bridge construction (More) [Size standard: \$36,500,000 annual revenues]         Bridge construction (More) [Size standard: \$36,500,000 annual revenues]           Causeway construction (More) [Size standard: \$36,500,000 annual revenues]         Concrete paving (Le., highway, road, street, public sidewalk) (More) [Size standard: \$36,500,000 annual revenues]           Concrete paving (Le., highway, road, street and bridge (More) [Size standard: \$36,500,000 annual revenues]         Construction management, highway, road, street and bridge (More) [Size standard: \$36,500,000 annual revenues]           Curberts, highway, road and street, construction (More) [Size standard: \$36,500,000 annual revenues]         Curberts, highway, road and street, outerstruction (More) [Size standard: \$36,500,000 annual revenues]                                                                                                    |
| t, dick column tit<br>Actions<br>Add<br>Add<br>Add<br>Add<br>Add<br>Add<br>Add<br>Add<br>Add<br>Ad  | e.<br>Code Type<br>NAICS<br>NAICS<br>NAICS<br>NAICS<br>NAICS<br>NAICS<br>NAICS<br>NAICS<br>NAICS<br>NAICS<br>NAICS<br>NAICS<br>NAICS<br>NAICS<br>NAICS                                                                                                    | Code<br>237310<br>237310<br>237310<br>237310<br>237310<br>237310<br>237310<br>237310<br>237310<br>237310<br>237310<br>237310<br>237310<br>237310                                                                                                    | Code Description           Abutment construction (More) [Size standard: \$36,500,000 annual revenues]         Airport runway construction (More) [Size standard: \$36,500,000 annual revenues]           Airport runway line painting (e.g., striping) (More) [Size standard: \$36,500,000 annual revenues]         Asphait paving (i.e., highway, road, street, public sidewalk) (More) [Size standard: \$36,500,000 annual revenues]           Bridge approach construction (More) [Size standard: \$36,500,000 annual revenues]         Bridge construction (More) [Size standard: \$36,500,000 annual revenues]           Bridge construction (More) [Size standard: \$36,500,000 annual revenues]         Bridge construction (More) [Size standard: \$36,500,000 annual revenues]           Concrete paving (i.e., highway, road, street, public sidewalk) (More) [Size standard: \$36,500,000 annual revenues]         Concrete paving (i.e., highway, road, street, and bridge (More) [Size standard: \$36,500,000 annual revenues]           Construction management, highway, road, street, and bridge (More) [Size standard: \$36,500,000 annual revenues]         Construction management, highway, road, street, and bridge (More) [Size standard: \$36,500,000 annual revenues]           Curber and street, onstruction (More) [Size standard: \$36,500,000 annual revenues]         Curber and street, onstruction (More) [Size standard: \$36,500,000 annual revenues]           Curber and street, nonstruction (More) [Size standard: \$36,500,000 annual revenues]         Eivexted highway, road and street, construction (More) [Size standard: \$36,500,000 annual revenues]           Curber and street (toutotion (More) [Size standard: \$36,500,000 annual revenues]                                                                                                    |
| t, click column tit<br>Actions<br>Add<br>Add<br>Add<br>Add<br>Add<br>Add<br>Add<br>Add<br>Add<br>Ad | Ie.<br>Code Type<br>NAICS<br>NAICS<br>NAICS<br>NAICS<br>NAICS<br>NAICS<br>NAICS<br>NAICS<br>NAICS<br>NAICS<br>NAICS<br>NAICS<br>NAICS<br>NAICS<br>NAICS                                                                                                    | Code           237310           237310           237310           237310           237310           237310           237310           237310           237310           237310           237310           237310           237310           237310           237310           237310           237310           237310           237310           237310           237310           237310           237310           237310                                                                     | Code Description           Abutment construction (Morg) [Size standard: \$36,500,000 annual revenues]         Airport runway ince painting (e.g., strippi) (Morg) [Size standard: \$36,500,000 annual revenues]           Airport runway ince painting (e.g., strippi) (Morg) [Size standard: \$36,500,000 annual revenues]         Asphalt paving (i.e., highway, road, street, public sidewalk) (Morg) [Size standard: \$36,500,000 annual revenues]           Bridge approach construction (Morg) [Size standard: \$36,500,000 annual revenues]         Bridge construction (Morg) [Size standard: \$36,500,000 annual revenues]           Bridge decking construction (Morg) [Size standard: \$36,500,000 annual revenues]         Construction (Morg) [Size standard: \$36,500,000 annual revenues]           Construction (Morg) [Size standard: \$36,500,000 annual revenues]         Construction (Morg) [Size standard: \$36,500,000 annual revenues]           Construction (Morg) [Size standard: \$36,500,000 annual revenues]         Construction (Morg) [Size standard: \$36,500,000 annual revenues]           Construction management, highway, road, street, public sidewalki (Morg) [Size standard: \$36,500,000 annual revenues]         Culverts, highway, road, street, onstruction (Morg) [Size standard: \$36,500,000 annual revenues]           Culverts, highway, road and street, construction (Morg) [Size standard: \$36,500,000 annual revenues]         Culverts, highway, road and street, construction (Morg) [Size standard: \$36,500,000 annual revenues]           Curberts and street, onstruction (Morg) [Size standard: \$36,500,000 annual revenues]         Girading, highway, road; treet and alinport runway (Morg) [Size standard: \$36,500,000 an                                                                                                    |
| t, click column tit<br>Actions<br>Add<br>Add<br>Add<br>Add<br>Add<br>Add<br>Add<br>Add<br>Add<br>Ad | Ie.<br>Code Type<br>NAICS<br>NAICS<br>NAICS<br>NAICS<br>NAICS<br>NAICS<br>NAICS<br>NAICS<br>NAICS<br>NAICS<br>NAICS<br>NAICS<br>NAICS<br>NAICS<br>NAICS<br>NAICS                                                                                                    | Code           237310           237310           237310           237310           237310           237310           237310           237310           237310           237310           237310           237310           237310           237310           237310           237310           237310           237310           237310           237310           237310           237310           237310           237310           237310                                                    | Code Description           Abutment construction (Morg) [Size standard: \$36,500,000 annual revenues]         Airport runway construction (Morg) [Size standard: \$36,500,000 annual revenues]           Airport runway ine painting (e.g., striping) (Morg) [Size standard: \$36,500,000 annual revenues]         Asphait paving (i.e., highway, road, street, public sidewaik) (Morg) [Size standard: \$36,500,000 annual revenues]           Bridge approach construction (Morg) [Size standard: \$36,500,000 annual revenues]         Bridge approach construction (Morg) [Size standard: \$36,500,000 annual revenues]           Bridge approach construction (Morg) [Size standard: \$36,500,000 annual revenues]         Bridge construction (Morg) [Size standard: \$36,500,000 annual revenues]           Causeway construction (Morg) [Size standard: \$36,500,000 annual revenues]         Concrete paving (Le., highway, road, street and bridge (Morg) [Size standard: \$36,500,000 annual revenues]           Contruction management, highway, road, street and bridge (Morg) [Size standard: \$36,500,000 annual revenues]         Culverts, highway, road and street, construction (Morg) [Size standard: \$36,500,000 annual revenues]           Culverts, highway, road and street, construction (Morg) [Size standard: \$36,500,000 annual revenues]         Culverts, highway, road and street, construction (Morg) [Size standard: \$36,500,000 annual revenues]           Elevated highway construction (Morg) [Size standard: \$36,500,000 annual revenues]         Elevated highway construction (Morg) [Size standard: \$36,500,000 annual revenues]           Grading, highway, road, street and bridge (Morg) [Size standard: \$36,500,000 annual revenues] <t< td=""></t<>                                                                                                    |
| t, click column tit<br>Actions<br>Add<br>Add<br>Add<br>Add<br>Add<br>Add<br>Add<br>Add<br>Add<br>Ad | e.<br>Code Type<br>NAICS<br>NAICS<br>NAICS<br>NAICS<br>NAICS<br>NAICS<br>NAICS<br>NAICS<br>NAICS<br>NAICS<br>NAICS<br>NAICS<br>NAICS<br>NAICS<br>NAICS<br>NAICS<br>NAICS                                                                                                    | Code<br>237310<br>237310<br>237310<br>237310<br>237310<br>237310<br>237310<br>237310<br>237310<br>237310<br>237310<br>237310<br>237310<br>237310<br>237310<br>237310<br>237310<br>237310                                                                                                    | Code Description           Abutment construction (More) [Size standard: \$36,500,000 annual revenues]         Airport runway construction (More) [Size standard: \$36,500,000 annual revenues]           Airport runway line painting (e.g., striping) (More) [Size standard: \$36,500,000 annual revenues]         Asphalt paving (i.e., lightway, road, street, public sidewalk) (More) [Size standard: \$36,500,000 annual revenues]           Bridge approach construction (More) [Size standard: \$36,500,000 annual revenues]         Bridge approach construction (More) [Size standard: \$36,500,000 annual revenues]           Bridge construction (More) [Size standard: \$36,500,000 annual revenues]         Bridge decking construction (More) [Size standard: \$36,500,000 annual revenues]           Concrete paving (i.e., highway, road, street, public sidewalk) (More) [Size standard: \$36,500,000 annual revenues]         Concrete paving (i.e., highway, road, street, and bridge (More) [Size standard: \$36,500,000 annual revenues]           Concrete paving (i.e., highway, road, street, nonstruction (More) [Size standard: \$36,500,000 annual revenues]         Contret paving (i.e., highway, road, street and bridge (More) [Size standard: \$36,500,000 annual revenues]           Culverts, highway, road and street, construction (More) [Size standard: \$36,500,000 annual revenues]         Culverts, highway, road and street, construction (More) [Size standard: \$36,500,000 annual revenues]           Elevated highway construction (More) [Size standard: \$36,500,000 annual revenues]         Grading, highway, road, street and and street, construction (More) [Size standard: \$36,500,000 annual revenues]           Grading, highway, road, str                                                                                                    |
| t, click column tit<br>Actions<br>Add<br>Add<br>Add<br>Add<br>Add<br>Add<br>Add<br>Add<br>Add<br>Ad | Ie.<br>Code Type<br>NAICS<br>NAICS                                     | Code           237310           237310           237310           237310           237310           237310           237310           237310           237310           237310           237310           237310           237310           237310           237310           237310           237310           237310           237310           237310           237310           237310           237310           237310           237310           237310           237310           237310 | Code Description           Abutment construction (More) [Size standard: \$36,500,000 annual revenues]         Airport runway construction (More) [Size standard: \$36,500,000 annual revenues]           Airport runway ine painting (e.g., strippi) (More) [Size standard: \$36,500,000 annual revenues]         Asphalt paving (i.e., highway, road, street, public sidewalk) (More) [Size standard: \$36,500,000 annual revenues]           Bridge approach construction (More) [Size standard: \$36,500,000 annual revenues]         Bridge construction (More) [Size standard: \$36,500,000 annual revenues]           Bridge decking construction (More) [Size standard: \$36,500,000 annual revenues]         Construction (More) [Size standard: \$36,500,000 annual revenues]           Construction (More) [Size standard: \$36,500,000 annual revenues]         Construction (More) [Size standard: \$36,500,000 annual revenues]           Construction management, highway, road, street, public sidewalk) (More) [Size standard: \$36,500,000 annual revenues]         Construction management, highway, road and street, construction (More) [Size standard: \$36,500,000 annual revenues]           Curbs and street gutters, highway, road and street, construction (More) [Size standard: \$36,500,000 annual revenues]         Curbs and street gutters, highway, road and street, construction (More) [Size standard: \$36,500,000 annual revenues]           Elevated highway construction (More) [Size standard: \$36,500,000 annual revenues]         Gutard: \$36,500,000 annual revenues]           Gutard construction (More) [Size standard: \$36,500,000 annual revenues]         Gutard: Standard: \$36,500,000 annual revenues]                                                                                                    |
| t, click column tit<br>Actions<br>Add<br>Add<br>Add<br>Add<br>Add<br>Add<br>Add<br>Add<br>Add<br>Ad | Ie.<br>Code Type<br>NAICS<br>NAICS<br>NAICS<br>NAICS<br>NAICS<br>NAICS<br>NAICS<br>NAICS<br>NAICS<br>NAICS<br>NAICS<br>NAICS<br>NAICS<br>NAICS<br>NAICS<br>NAICS<br>NAICS<br>NAICS<br>NAICS                                                                                                    | Code<br>237310<br>237310<br>237310<br>237310<br>237310<br>237310<br>237310<br>237310<br>237310<br>237310<br>237310<br>237310<br>237310<br>237310<br>237310<br>237310<br>237310<br>237310<br>237310<br>237310<br>237310<br>237310                                                                                                    | Code: Description           Abutment construction (Morg) [Size standard: \$36,500,000 annual revenues]         Airport runway construction (Morg) [Size standard: \$36,500,000 annual revenues]           Airport runway line painting (e.g., striping) (Morg) [Size standard: \$36,500,000 annual revenues]         Asphalt paving (i.e., highway, road, street, public sidewalk) (Morg) [Size standard: \$36,500,000 annual revenues]           Bridge approach construction (Morg) [Size standard: \$36,500,000 annual revenues]         Bridge approach construction (Morg) [Size standard: \$36,500,000 annual revenues]           Bridge construction (Morg) [Size standard: \$36,500,000 annual revenues]         Bridge construction (Morg) [Size standard: \$36,500,000 annual revenues]           Causeway construction (Morg) [Size standard: \$36,500,000 annual revenues]         Concrete paving (i.e., highway, road, street and bridge (Morg) [Size standard: \$36,500,000 annual revenues]           Converts paving (i.e., highway, road and street, construction (Morg) [Size standard: \$36,500,000 annual revenues]         Culverts, highway, road and street, outsruction (Morg) [Size standard: \$36,500,000 annual revenues]           Culverts, highway, road and street, construction (Morg) [Size standard: \$36,500,000 annual revenues]         Culverts, highway, road and street, outsruction (Morg) [Size standard: \$36,500,000 annual revenues]           Elevated highway construction (Morg) [Size standard: \$36,500,000 annual revenues]         Gading, highway, road, street and and street, ourstruction (Morg) [Size standard: \$36,500,000 annual revenues]           Guarding Linghway construction (Morg) [Size standard: \$36,500,000 annual revenues]<                                                                                                    |
| t, click column tit<br>Actions<br>Add<br>Add<br>Add<br>Add<br>Add<br>Add<br>Add<br>Add<br>Add<br>Ad | Ie.<br>Code Type<br>NAICS<br>NAICS | Code<br>237310<br>237310<br>237310<br>237310<br>237310<br>237310<br>237310<br>237310<br>237310<br>237310<br>237310<br>237310<br>237310<br>237310<br>237310<br>237310<br>237310<br>237310<br>237310                                                                                                    | Code Description           Abutment construction ( <u>More</u> ) [Size standard: \$36,500,000 annual revenues]         Airport runway ince painting (e.g., strippi) ( <u>More</u> ) [Size standard: \$36,500,000 annual revenues]           Airport runway ince painting (e.g., strippi) ( <u>More</u> ) [Size standard: \$36,500,000 annual revenues]         Airport runway ince painting (e.g., strippi) ( <u>More</u> ) [Size standard: \$36,500,000 annual revenues]           Bridge approach construction ( <u>More</u> ) [Size standard: \$36,500,000 annual revenues]         Bridge construction ( <u>More</u> ) [Size standard: \$36,500,000 annual revenues]           Bridge decking construction ( <u>More</u> ) [Size standard: \$36,500,000 annual revenues]         Causeway construction ( <u>More</u> ) [Size standard: \$36,500,000 annual revenues]           Construction ( <u>More</u> ) [Size standard: \$36,500,000 annual revenues]         Construction ( <u>More</u> ) [Size standard: \$36,500,000 annual revenues]           Construction management, highway, road, street, public sidewalki ( <u>More</u> ) [Size standard: \$36,500,000 annual revenues]         Construction management, highway, road, street, and bridge ( <u>More</u> ) [Size standard: \$36,500,000 annual revenues]           Culvers, highway, road, street, construction ( <u>More</u> ) [Size standard: \$36,500,000 annual revenues]         Culvers, highway, road and street, construction ( <u>More</u> ) [Size standard: \$36,500,000 annual revenues]           Guardrai construction ( <u>More</u> ) [Size standard: \$36,500,000 annual revenues]         Guardrai construction ( <u>More</u> ) [Size standard: \$36,500,000 annual revenues]           Highway construction ( <u>More</u> ) [Size standard: \$36,500,000 annual revenues]         Guardrai construction ( <u>More</u> ) [Size standard: |

5. Attach a completed Company W-9 or W-8 Form, and if your company has more than 50 employees attach a Copy of EEO (Equal Employment Opportunity) Program (statement that your company provides equal employment opportunity to all persons regardless of age, color, national origin, citizenship status, physical or mental disability, race, religion, creed, gender, sex, sexual orientation, gender identity and/or expression, genetic information, marital status, status with regard to public assistance, veteran status, or any other characteristic protected by federal, state or local law).

| Document List                           |                            |                                                                                                    |                  |                           |  |  |  |
|-----------------------------------------|----------------------------|----------------------------------------------------------------------------------------------------|------------------|---------------------------|--|--|--|
| Instructions for attaching files » show |                            |                                                                                                    |                  |                           |  |  |  |
| Attach                                  | Document                   | Instructions                                                                                                   | Download<br>Form | Status ( <u>refresh</u> ) |  |  |  |
| Attach                                  | Company W-9 or W-8 Form(s) | Download and attach a copy of your applicable W-9 or W-8 form. The forms can be obtained from the IRS website. |                  | Not Attached              |  |  |  |
| Attach                                  | Copy of EEO Program        | Required 0 Only if your business employs 50 or more employees - Attach your EEO program.                       |                  | Not Attached              |  |  |  |

#### 6. Select Next.

| Additional Information |                                     |
|------------------------|-------------------------------------|
| Attach File(s)         | Attach File                         |
| Comments               |                                     |
|                        |                                     |
|                        |                                     |
|                        |                                     |
|                        |                                     |
|                        |                                     |
|                        |                                     |
|                        | ih.                                 |
|                        | Spell Check Next, Save Draft Cancel |

7. Review your information, apply your signature, enter your full, legal name, check the box ⊠'I am submitting this form with information that I understand to be correct and accurate and select Submit.

I, individually and on behalf of the business named below, do by my electronic signature certify that the information provided in this application is true and correct. I understand that if the information provided herein contains any false statements or any misrepresentations: 1) VIA will have the grounds to terminate any or all contracts which VIA has or may have with the business; 2) VIA may disqualify the business maned above from consideration for contracts and may remove the business for VIA's bidders list; original 3) VIA may have grounds for initiating legal action under federal, state or local law. Additionally, this information will allow VIA to report the amount of subcontracting activity with all businesses that offer the commodities and services used by VIA.

| Signature                                                                                |                                                                           | Edit |  |  |  |
|------------------------------------------------------------------------------------------|---------------------------------------------------------------------------|------|--|--|--|
| Signature •                                                                              | Apply your signature in the box below using your mouse, finger, or stylus |      |  |  |  |
| Your Name *                                                                              | Type your full, legal name                                                |      |  |  |  |
| Your Title *                                                                             | President                                                                 |      |  |  |  |
| Your Organization *                                                                      | VIA Test                                                                  |      |  |  |  |
| Today's Date *                                                                           | 4/2/2021                                                                  |      |  |  |  |
| I am submitting this form with information that I understand to be correct and accurate. |                                                                           |      |  |  |  |

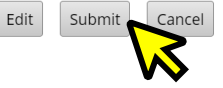

- **8.** Upon receipt of completed application, VIA staff will review and approve submission or return if information is missing from your application.
- **9.** You will receive an email from **VIA's Office of Diversity & Federal Compliance** once your application is approved.

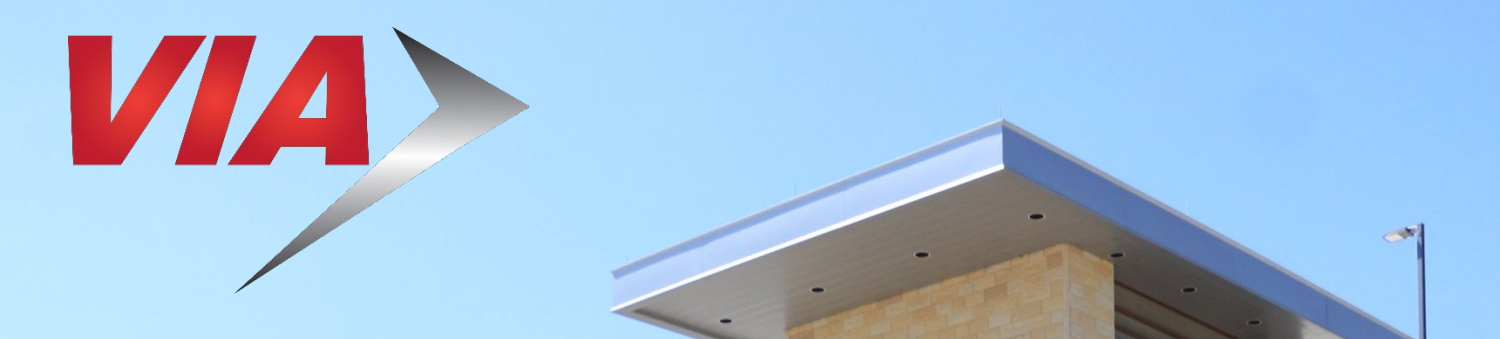

### For Upcoming Contracting and Networking Opportunities visit <u>https://VIA.diversitycompliance.com</u>

The scope of contracting opportunities encompasses a wide variety of projects and services, including, but not limited to:

503Huebner R

- Architecture
- Engineering
- Construction
- Facilities & Maintenance
- Goods & Services

Procurement Division 800 W. Myrtle San Antonio, TX 78212 (210) 362-2400

Office of Diversity & Federal Compliance 800 W. Myrtle San Antonio, TX 78212 (210) 362-2074